## Installation d'un OTP logiciel sur PC :

1 - Vérifiez si le client RSA est déjà installé sur votre ordinateur professionnel fourni par le rectorat ou la DSDEN afin d'y installer votre OTP logiciel personnel :

- Cliquez sur le bouton Windows
- Tapez **RSA**.

- Si Windows vous propose l'écran ci-dessous alors vous disposez déjà de l'application ce qui vous permet de passer directement à la suite de l'importation de votre OTP logiciel.

- Si ce n'est pas le ca alors vous devez télécharger et installer l'application en suivant l 'étape 2.

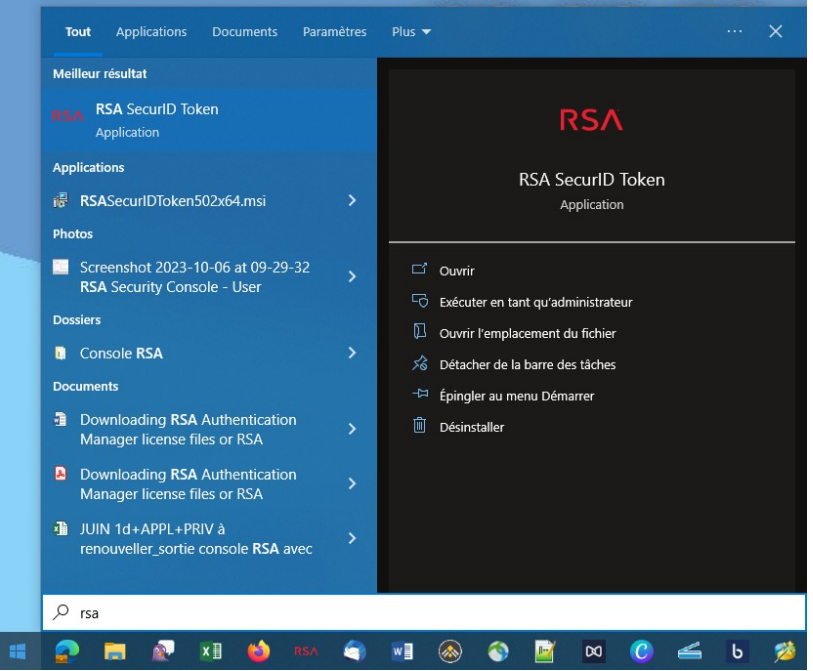

2 - Téléchargez et installez l'application RSA :

- Dans votre navigateur favori tapez l'adresse https://www.ac-orleans-tours.fr/rsa64
- Enregistrez le fichier RSASecurIDToken502x64.msi qui vous est proposé à l'endroit qui vous cor
- Exécutez ce fichier pour l'installer et faites les choix entourés en rouge ci-dessous.

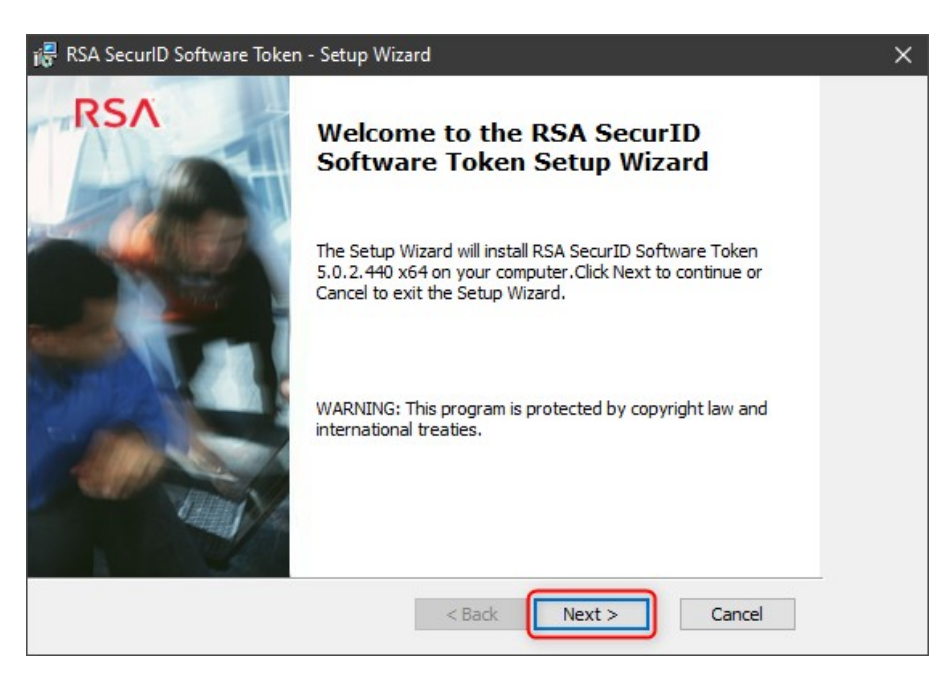

DSI- Académie d'Orléans-Tours octobre 2023.

| <complex-block></complex-block>                                                                                                    | RSA SecurID Software Token - Set                                     | ıp Wizard                                                                                                    | _                                                                            | ×                                                                                                    |                      |
|----------------------------------------------------------------------------------------------------|----------------------------------------------------------------------|----------------------------------------------------------------------------------------------------|------------------------------------------------------------------------------|----------------------------------------------------------------------------------------------------|----------------------|
| <complex-block></complex-block>                                                                                                    | icense Agreement<br>Read the following license agreeme               | nt carefully.                                                                                                    | RSA                                                                          |                                                                                                    |                      |
| <complex-block></complex-block>                                                                                                    | LICENS                                                               | E AGREEMENT<br>FORMATION - PLEASE R<br>REFULLY ***                                                                                                    | Î Î                                                                          |                                                                                                    |                      |
| <complex-block></complex-block>                                                                                                    | Accept the terms in the license     I do not accept the terms in the | agreement                                                                                                    | Print                                                                        |                                                                                                    |                      |
| <complex-block></complex-block>                                                                                                    | i릁 RSA SecurID Softwa                                                | < Back Next >                                                                                                    | Cancel                                                                       | - □ X                                                                                                    |                      |
| <complex-block></complex-block>                                                                                                    | Setup Type<br>Choose the setup t                                     | pe that best suits your needs.                                                                                                    | RS                                                                           | Λ                                                                                                    |                      |
| Ready to Install the Program       RSA         Click Install to begin the installation.       If you want to review or change any of your installation settings, click Back. Click Cancel to exit the wizard.         Image: RSA SecurID Software Token - Setup Wizard       Cancel         Image: RSA SecurID Software Token - Setup Wizard Completed       The Setup Wizard has successfully installed RSA SecurID Software Token. Click Finish button to exit the wizard.         Image: RSA SecurID Software Token - Setup Wizard Completed       The Setup Wizard has successfully installed RSA SecurID Software Token. Click Finish button to exit the wizard. | Custom                                                               | te RSA SecurID Software Token applica<br>rowser Plug-ins will not be installed.<br>hoose which program features you war<br>e installed. Recommended for advanced<br>sistalled. Recommended for advanced<br>Back | ation will be installed. The<br>at installed and where they will<br>a users. | vill<br>:el                                                                                                    | ×                    |
| Click Install to begin the installation.<br>If you want to review or change any of your installation settings, click Back. Click Cancel to<br>exit the wizard.<br>Cancel                                                                                                    |                                                                      | Ready to Install the Program<br>The Setup Wizard is ready to begi                                                                                                    | n the Typical installation.                                                  | RSA                                                                                                    |                      |
| RSA SecurID Software Token - Setup Wizard     Setup Wizard Completed     The Setup Wizard has successfully installed RSA SecurID Software Token. Click Finish button to exit the wizard.     Dunch RSA SecurID Software Token                                                                                                    |                                                                      | Click Install to begin the installation.<br>If you want to review or change an<br>exit the wizard.                                                                                                    | y of your installation settings                                              | , dick Back. Click Cancel to                                                                                   |                      |
| RSA SecurID Software Token - Setup Wizard         Setup Wizard Completed         The Setup Wizard has successfully installed RSA SecurID Software Token. Click Finish button to exit the wizard.         Launch RSA SecurID Software Token                                                                                                    |                                                                      |                                                                                                    | < Back                                                                       | Install                                                                                                    |                      |
| Launch RSA SecurID Software Token                                                                                                    |                                                                      | RSA Securi                                                                                                    | D Software Token - Setup W<br>Setup<br>The Setu<br>Software                  | <b>D Wizard Completed</b><br>D Wizard has successfully installed RSA<br>Token. Click Finish button to exit the | A SecurID<br>wizard. |
| Z Padz Einiah / Concol                                                                                                    |                                                                      | 50%in                                                                                                    | Laun                                                                         | cn RSA SecurID Software Token                                                                                  | Cancal               |